## Comment installer Pronote sur votre téléphone?

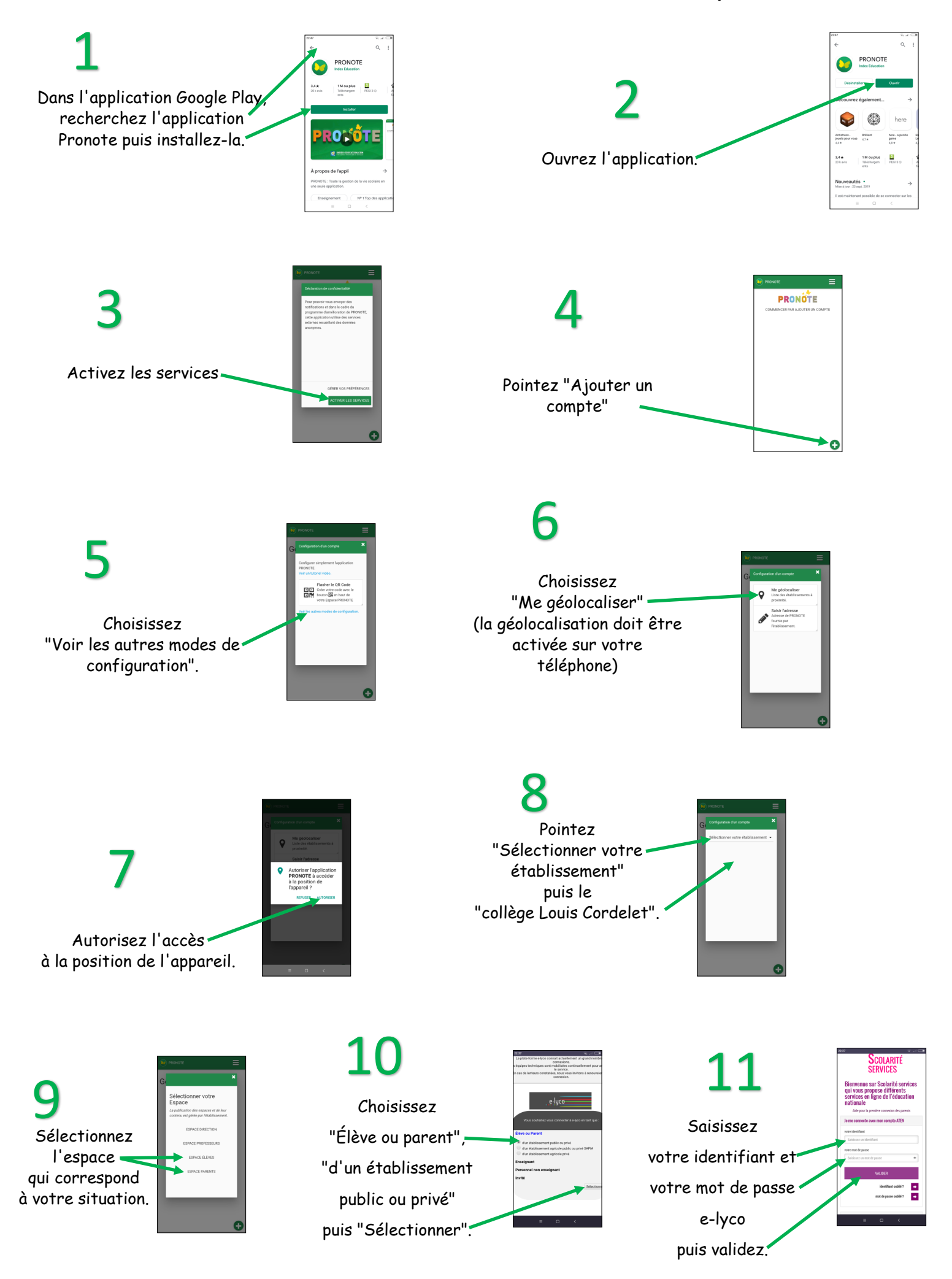